## How to upload 2 videos

Go to: https://www.sportdata.org/taekwondo/

On the far right choose your language: -

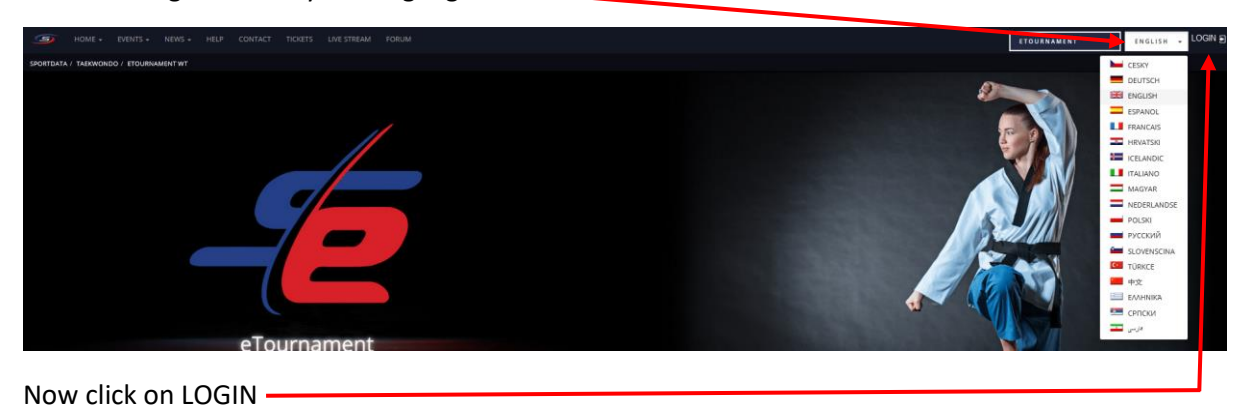

\*\*\*\*\*

In the Pop-Up login with your credentials

| 8                       |
|-------------------------|
| Username                |
| Password                |
| LOGIN                   |
| PASSWORD FORGOTTEN?     |
| A CREATE A NEW ACCOUNT  |
| - megister as e-referee |
| SIGN IN WITH G F        |
| T EVENT-MANAGER LOGIN   |
| *****                   |

## Select OPEN MATCHES

|                                      |               |              | 1. N-P-O-L- | CUP, TUR        | NIER 1       |                 |                      |  |
|--------------------------------------|---------------|--------------|-------------|-----------------|--------------|-----------------|----------------------|--|
|                                      |               |              | ۵.          | ) 📢 🕞           |              |                 |                      |  |
| REGISTRIERUNG                        | ZUSATZLEISTUR |              | LIVE STREAM | AUSLOSUNGEN     | OPEN MATCHES | MATCH CODE      | RANDOM VIDEOS        |  |
| 👼 SPORTLER IN KATEGORIEN 📑 STATISTIK |               | 📓 WARTELISTE |             | ë ERGEBNISLISTE |              | MEDAL STATISTIC |                      |  |
| INFORMATION                          |               | 🙀 KATEGORIEN | Dow         | INLOADS         | GALERIE      |                 | ✓ BERECHTIGTE NENNER |  |
|                                      |               |              |             |                 |              |                 |                      |  |

\*\*\*\*\*\*

- 1) In the dropwown menu choose the class to see the open matches
- 2) Click the button with the two arrows in front of your name to get to the upload

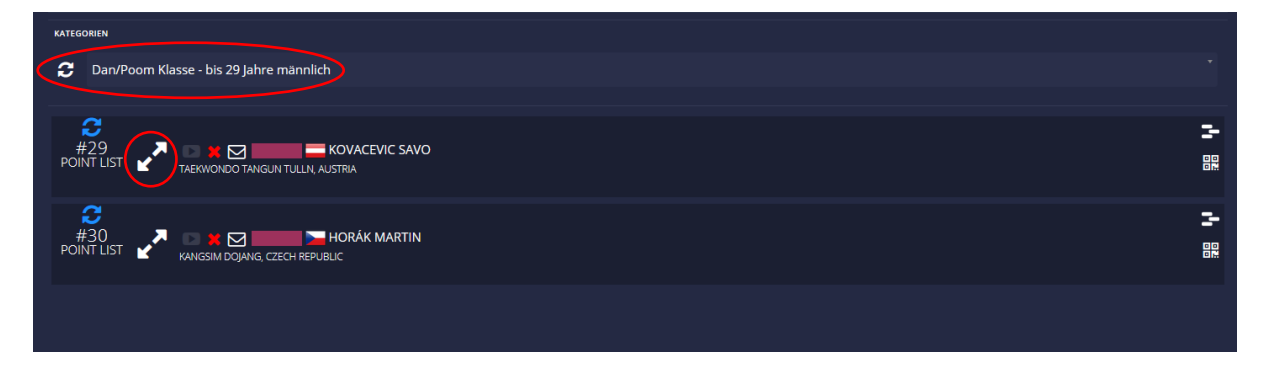

## Select UPLOAD VIDEO URL

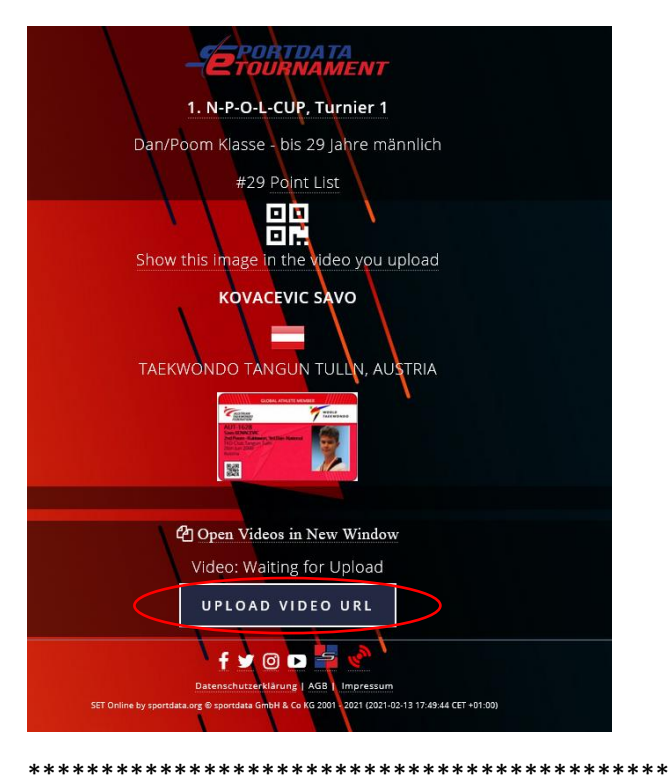

- 1) Upload a video direct to the system by drag & drop, copy paste or browse or
- 2) Add a video URL like Youtube
- 3) Select if this is video 1 or 2 -> you <u>must</u> upload one video for each form

Use only one of the methods to upload a video

| TAEKWONDO TANGUN TULLN, AUT                                                              |
|------------------------------------------------------------------------------------------|
|                                                                                          |
| 1                                                                                        |
| Drop files here, paste or browse                                                         |
|                                                                                          |
| ACCEPT OUR DATA PRIVACY TERMS                                                            |
| 2 SUBMIT VIDEO URL:                                                                      |
|                                                                                          |
| PLEASE SELECT THE NAME OF YOUR PERFORMANCE:                                              |
| Select your Performance .                                                                |
| Select your Performance                                                                  |
| Video 1                                                                                  |
| ATTENTION: YOU CAN SUBMIT YOUR VIDEO ONLY ONCE! MAKE SURE IT WORKS WITH THE TEST BUTTON! |
| TEST                                                                                     |